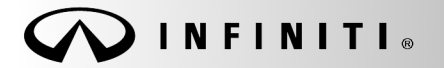

SERVICE BULLETIN

Classification: EL16-024 Reference: ITB16-020 Date: August 19, 2016

COPYRIGHT© NISSAN NORTH AMERICA, INC.

# 2017 QX30; SERVICE INTERVAL COUNTDOWN RESET DURING VEHICLE DELIVERY

**APPLIED VEHICLES**: 2017 QX30 (H15)

### SERVICE INFORMATION

The **Service Interval Countdown Reset** process described in this Bulletin must be completed during vehicle delivery (vehicle handover).

- This process resets the "Remaining time:" information shown in Figure 1, below, on the Vehicle Information Display.
- Perform the steps in this bulletin to reset the "Remaining time:" to 365 days.

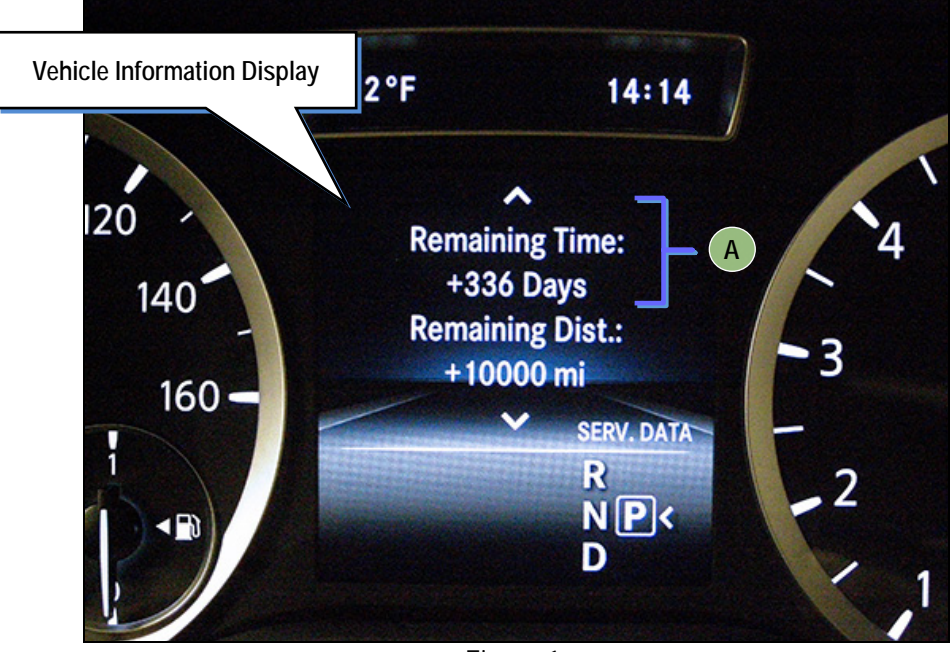

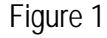

Infiniti Bulletins are intended for use by qualified technicians, not 'do-it-yourselfers'. Qualified technicians are properly trained individuals who have the equipment, tools, safety instruction, and know-how to do a job properly and safely. NOTE: If you believe that a described condition may apply to a particular vehicle, DO NOT assume that it does. See your Infiniti dealer to determine if this applies to your vehicle.

## Service Interval Countdown Reset During Vehicle Delivery (Vehicle Handover)

- 1. Set the ignition to the LOCK position (turn the key to the first position).
- 2. Close the driver's door.
- Use the arrows on the left side of the steering wheel to navigate to the "Trip" screen on the Vehicle Information Display.

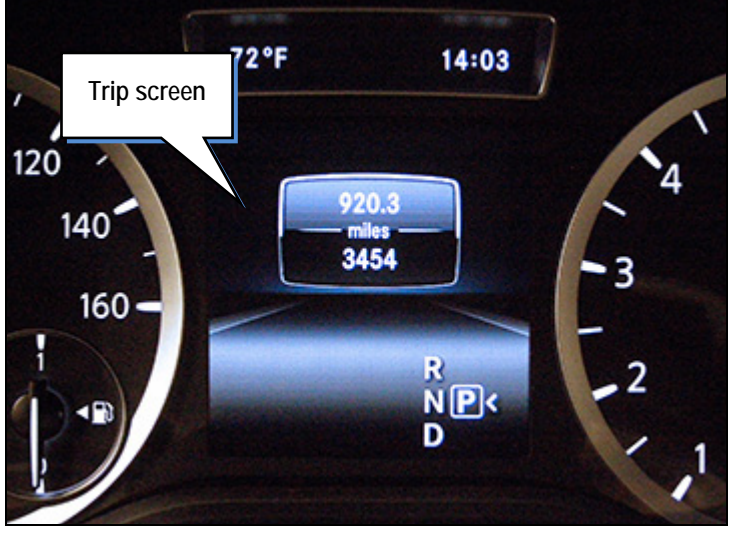

Figure 2

4. While holding down the **button**, press and hold down the **OK** button for 3 seconds or until the display changes to the on-board diagnosis menu (see Figure 4).

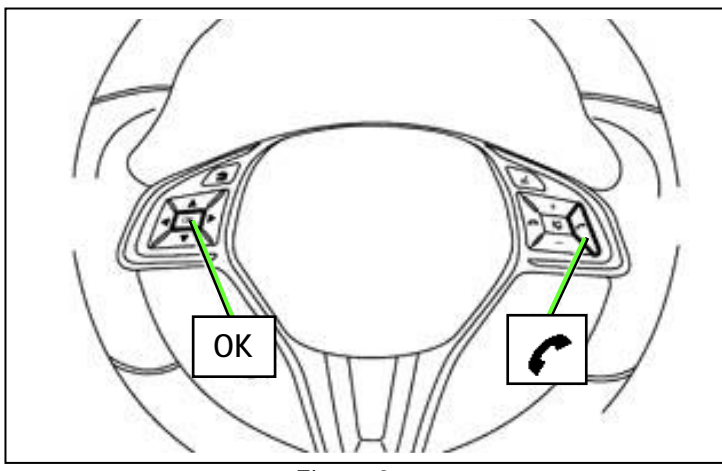

Figure 3

Figure 4

5. Scroll through the menu options and select **MAINTENANCE**.

6. Check if Veh. Handover is displayed in the MAINTENANCE menu.

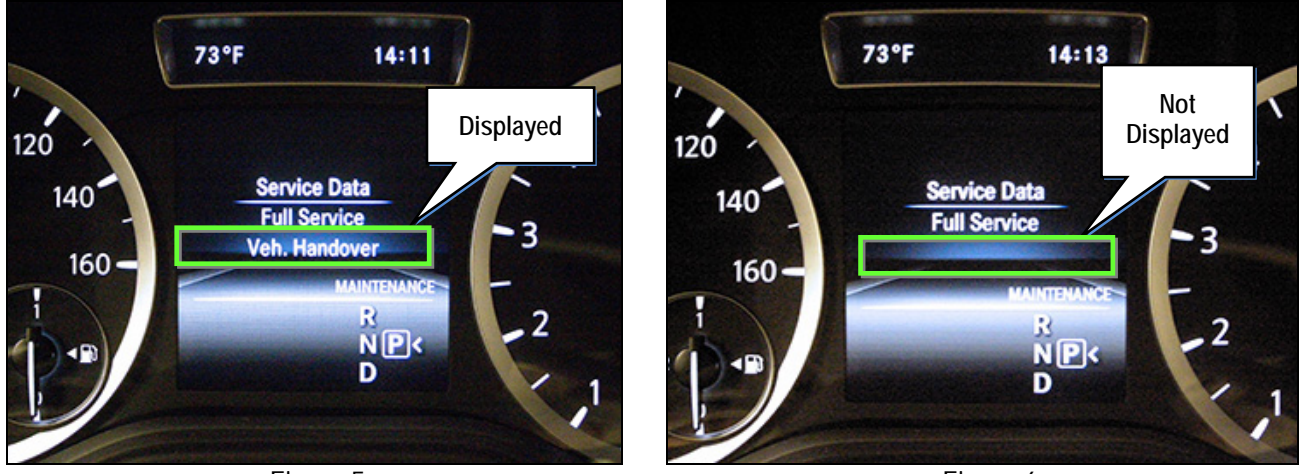

Figure 5

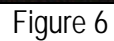

- 7. If Veh. Handover <u>is</u> displayed, select **Veh. Handover**.
  - If Veh. Handover <u>is not</u> displayed, perform Add "Veh. Handover" to MAINTENANCE Menu beginning on page 5.

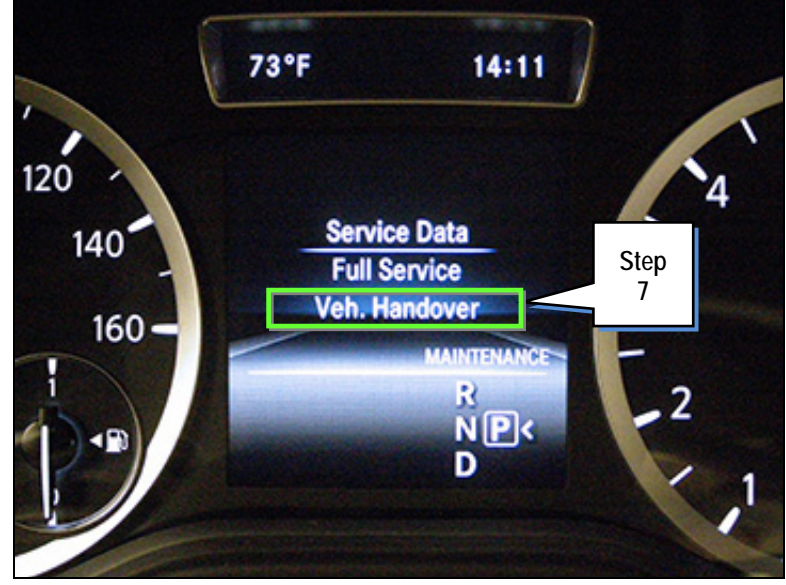

Figure 7

8. Select Yes.

# NOTE:

- The Veh. Handover option will disappear from the MAINTENANCE menu after step 8 is completed.
- The Vehicle Handover function only needs to be completed once. If not manually triggered, the ECU will do it automatically after reaching 155 miles.

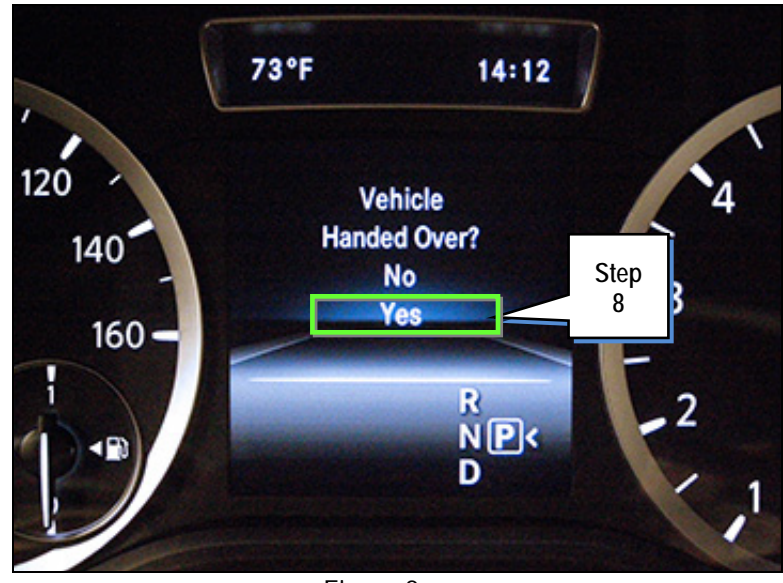

Figure 8

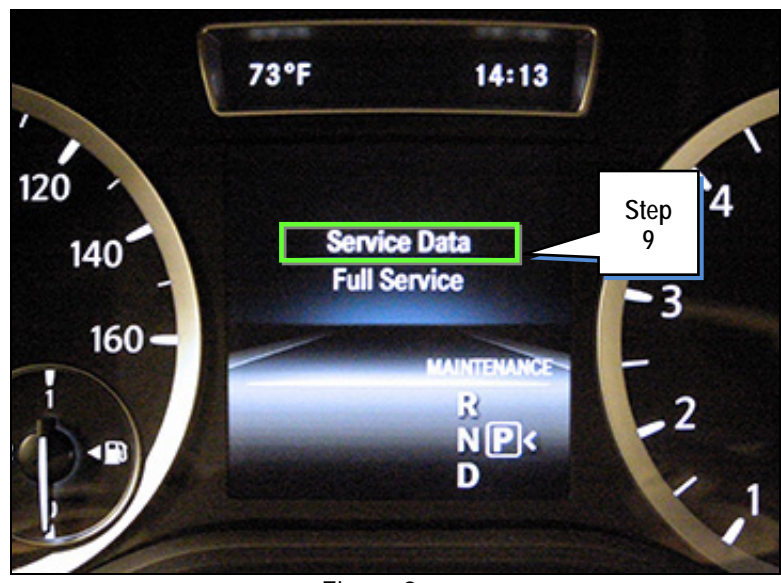

Figure 9

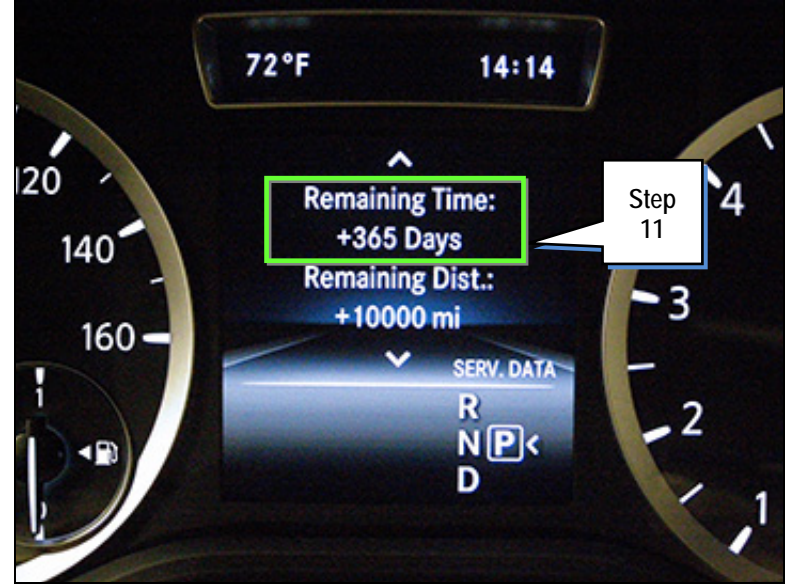

Figure 10

9. Select Service Data.

- 10. Navigate to the screen shown in Figure 10.
- 11. Confirm **365 days** is displayed as the "Remaining time:"

### Add "Veh. Handover" to MAINTENANCE Menu

NOTE: Perform this procedure ONLY if Veh. Handover was not displayed in step 6 on page 3.

- 1. Connect the CONSULT PC to the vehicle.
- 2. Start CONSULT-III plus (C-III plus).
- 3. Wait for the plus VI to be recognized.
  - The serial number will display when the plus VI is recognized.
- 4. Select Diagnosis (One System).

| <b>e</b><br>Back | Bome                    | Print Screen | Screen<br>Capture | Measurement<br>Mode | Recorded<br>Data | <b>P</b><br>Help                    | (11.8V    | <b>Yil</b><br>vi | × I<br>MI | - (    |      | × |
|------------------|-------------------------|--------------|-------------------|---------------------|------------------|-------------------------------------|-----------|------------------|-----------|--------|------|---|
| Conne            | ction Stat              | us           |                   |                     |                  | lagnosis                            | Menu      |                  |           |        |      | - |
| Serial No.       |                         |              | Status            |                     |                  | Diagnosis (One System)<br>Step<br>4 |           |                  |           |        |      |   |
| VI               | 2300727                 |              |                   |                     |                  |                                     |           |                  |           |        |      |   |
| МІ               | -                       |              | No conr           | ection              |                  | sso Re/                             | programn  | ning,            | Con       | figura | tion |   |
|                  | Select V                | I/MI         |                   |                     |                  | ‴∎<br>⊃≁ Imr                        | nobilizer |                  |           |        |      |   |
|                  | tion Settin<br>Sub mode | g            | ABC               | juage Settin        | 9                | d 🖵 Ma                              | intenance |                  |           |        |      |   |
| \$?              | VDR                     |              |                   |                     |                  |                                     |           |                  |           |        |      |   |

Figure 11

| Back Home Print Screen                     | Screen<br>Capture Mode |                     |                      |  |  |  |  |  |  |  |
|--------------------------------------------|------------------------|---------------------|----------------------|--|--|--|--|--|--|--|
| Diagnosis (One<br>System) System Selection |                        |                     |                      |  |  |  |  |  |  |  |
| NISSAN/INFINITI/DATSUN                     |                        |                     |                      |  |  |  |  |  |  |  |
| Group                                      | All systems            |                     |                      |  |  |  |  |  |  |  |
| ENGINE                                     | TRANSMISSION           | BAC                 | DIU                  |  |  |  |  |  |  |  |
| ABS                                        | MULTI AV               | SUB METER           | AUTO SLIDE DOOR      |  |  |  |  |  |  |  |
| METER/M&A                                  | Sten                   | CONVERTIBLE ROOF    | PRECRASH SEATBELT    |  |  |  |  |  |  |  |
| ВСМ                                        | мот 5                  | HEAD LAMP LEVELIZER | AUTO DRIVE POS.      |  |  |  |  |  |  |  |
| AIR BAG                                    | EPS/DAST 3             | e-4WD               | ALL MODE AWD/4WD     |  |  |  |  |  |  |  |
| ICC/ADAS                                   | IPDM E/R               | LASER/RADAR         | DIFF LOCK            |  |  |  |  |  |  |  |
| HVAC                                       | AIR PRESSURE MONITOR   | INTELLIGENT KEY     | 4WAS(MAIN)/RAS/HICAS |  |  |  |  |  |  |  |
| Sort : Default Setting 🔽 1/5               |                        |                     |                      |  |  |  |  |  |  |  |

Figure 12

5. Select METER/M&A.

6. Select **Close** when the warning message displays, indicating the key is not in the ON position.

**<u>DO NOT</u>** turn the key to the ON position.

If some ECUs are not detected,, turn Ignition ON and touch "Close". NE υто M&A Step CRA 6 UTO AG Close MO DAS IPDM E/R DIF LASER/RADAR Figure 13

7. Select Work Support.

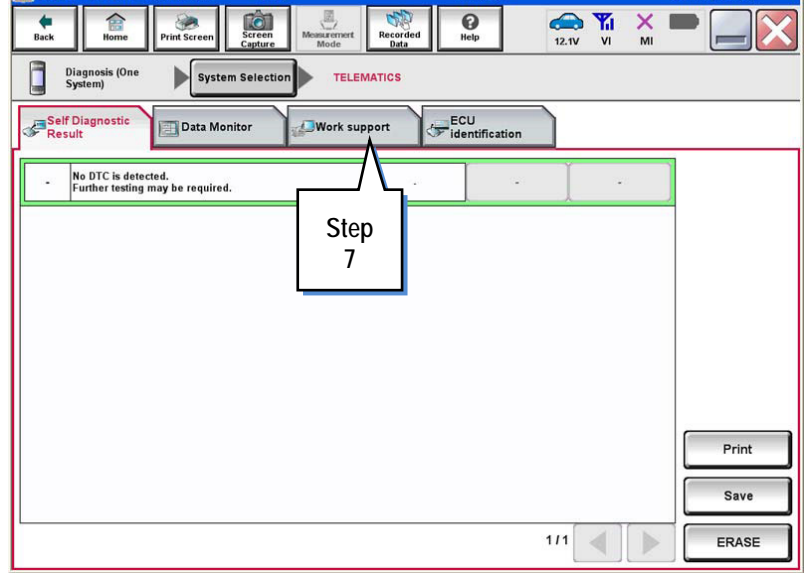

Figure 14

- 8. Select TABLE INITIALIZATION ASSYST.
- 9. Select Start.

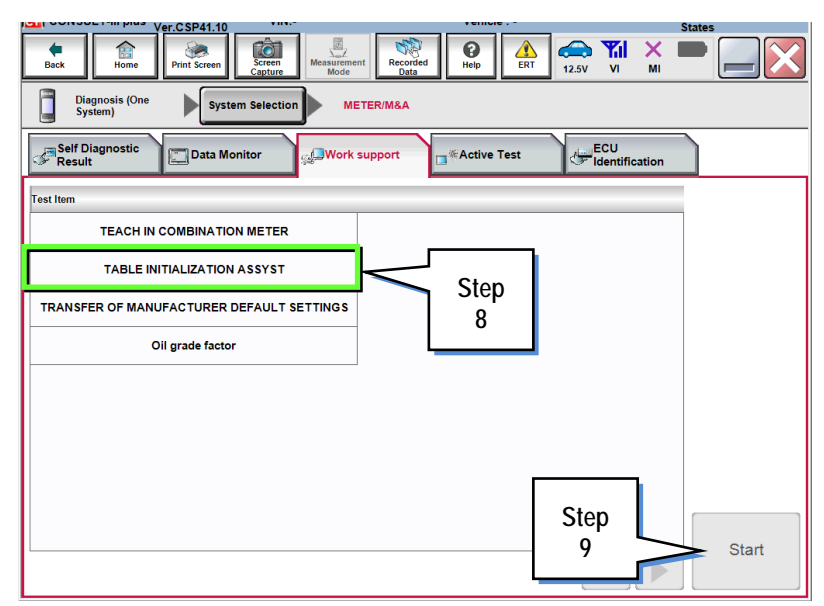

Figure 15

10. Select Start.

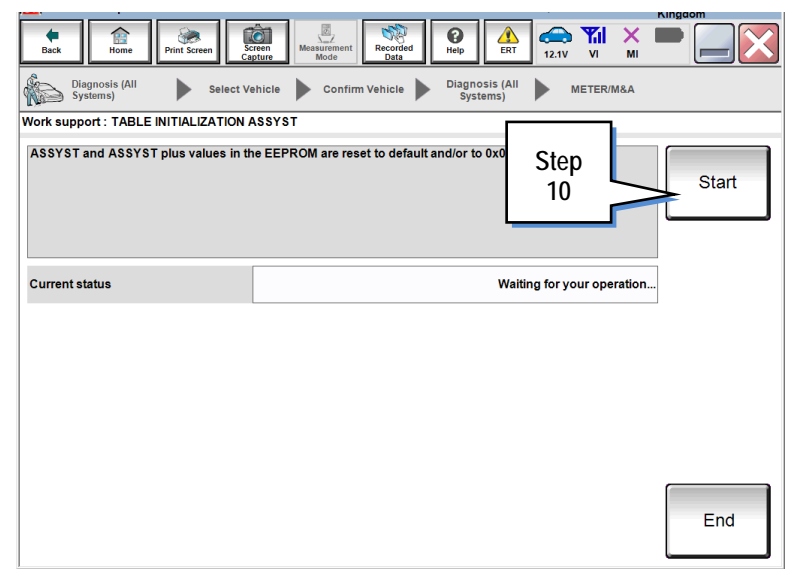

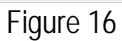

- 50 Ô 0 12.1V 11. Confirm COMPLETED is displayed Diagnosis (All Systems) Diagnosis (All Systems) Confirm Vehicle METER/M&A Select Vehicle as Current status. Work support : TABLE INITIALIZATION ASSYST ASSYST and ASSYST plus values in the EEPROM are reset to default and/or to 0x00. Start Step 11 Current status COMPLETED 12. Select End. Step 12 End
  - Figure 17

- 13. Erase any DTCs that may have stored.
- 14. Perform the Service Interval Countdown Reset During Vehicle Delivery (Vehicle Handover) procedure, beginning on page 2.